# **Bienvenue** Guide d'utilisation rapide

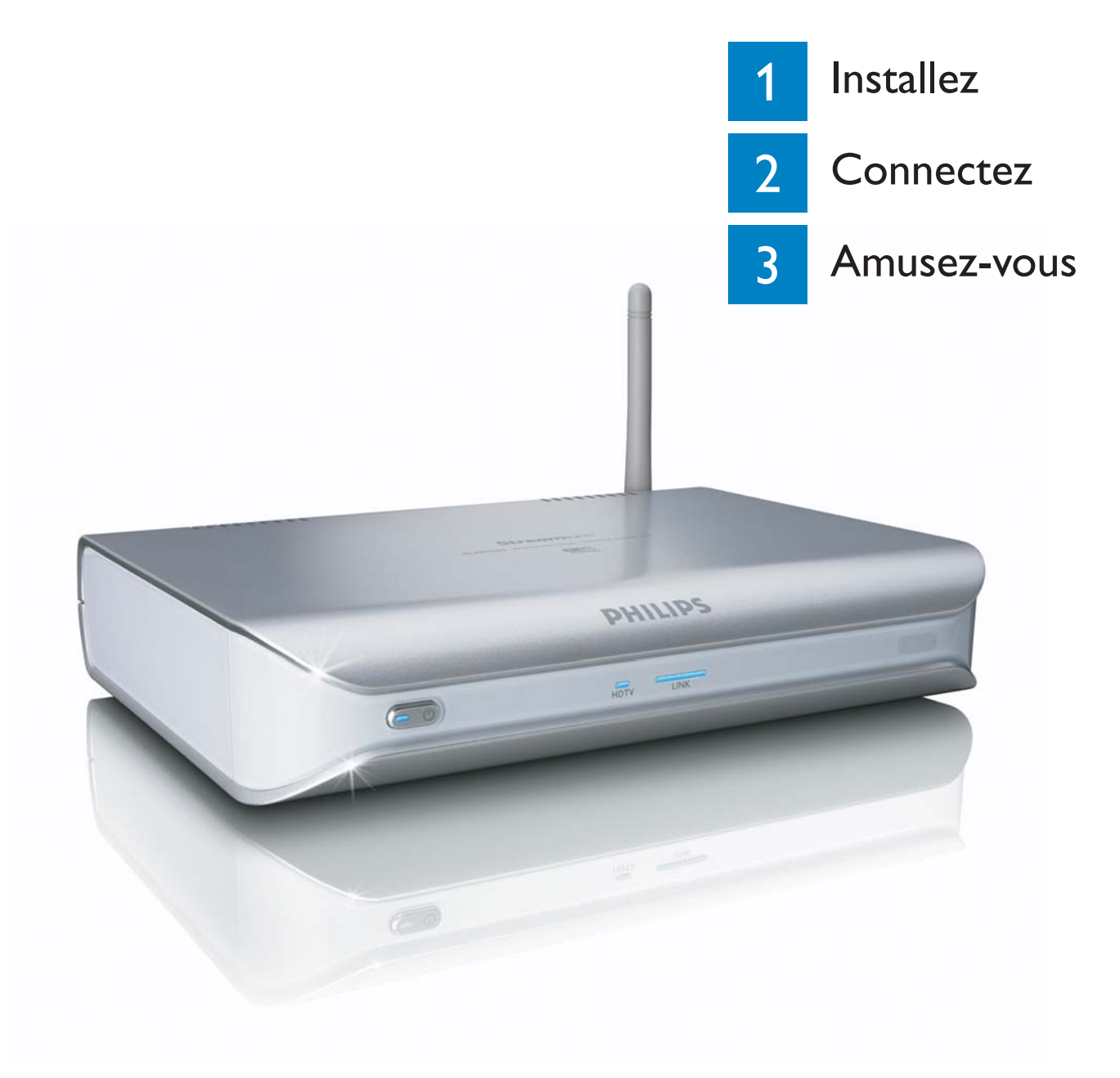

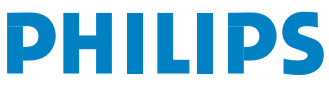

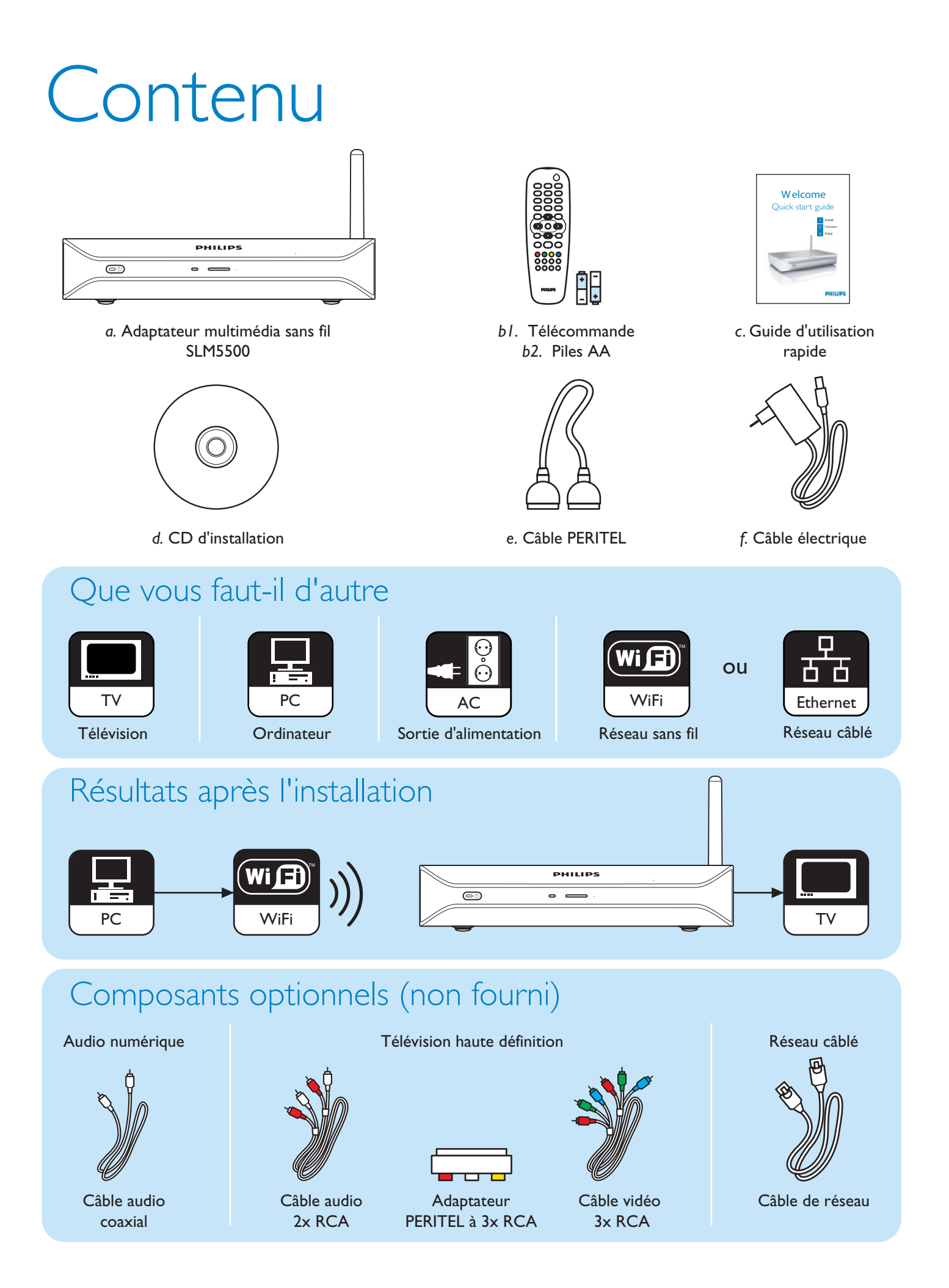

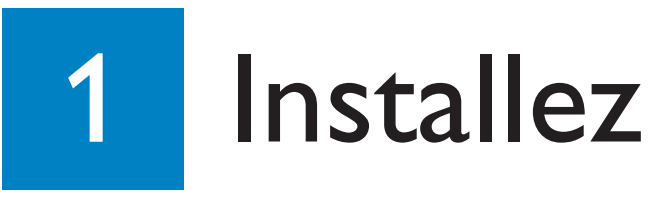

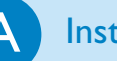

В

### Installez le logiciel

- 1. Placez le CD d'installation (d) dans le lecteur de CD ou de DVD de l'ordinateur.
- 2. Cliquez sur votre langue favorite.
- 3. Cliquez sur Installer Philips Media Manager.
- 4. Suivez les instructions à l'écran.

Il vous sera demandé de choisir les dossiers dans lesquels vous souhaitez placer vos fichiers de musique, d'images et de films. Assurez-vous de choisir les dossiers corrects.

### Installez la connexion de télévision

Option 1, bonne qualité - connexion PERITEL pour tous les téléviseurs

- 1. Prenez le câble PERITEL (e).
- 2. Positionnez l'interrupteur **To TV** du SLM5500 sur **SCART** (position gauche).
- 3. Branchez l'un des connecteurs dans le port **SCART** du SLM5500.
- 4. Branchez l'autre connecteurs dans le port **SCART** du TV.

Option 2, qualité supérieure - téléviseurs haute définition

Uniquement pour les TV compatibles avec une connexion YPbPr (habituellement les téléviseurs LCD ou plasma). La connexion YPbPr est aussi nommée YUV, 3x RCA (bleu, vert, rouge).

- 1. Prenez un câble vidéo numérique (3x RCA, non fourni).
- 2. Positionnez l'interrupteur To TV du SLM5500 sur Y-Pb-Pr (position droite).
- 3. Branchez les trois connecteurs dans les ports Y-Pb-Pr du SLM5500.
- 4. Branchez les trois autres connecteurs dans les ports**Y-Pb-Pr** du TV.

Un adaptateur VGA-à-YPbPr peut être nécessaire pour connecter un signal YPbPr à un TV Philips. L'adaptateur VGA-à-YPbPr est fourni avec le TV Philips.

- 5. Prenez un adaptateur PERITEL à 3x RCA (non fourni).
- 6. Prenez un câble audio stéréo (2x RCA, non fourni).
- 7. Branchez l'adaptateur PERITEL à 3x RCA dans le port SCART du SLM5500.
- 8. Branchez le câble audio stéréo dans l'adaptateur PERITEL à 3x RCA.
- 9. Branchez l'autre extrémité dans l'entrée stéréo du TV.

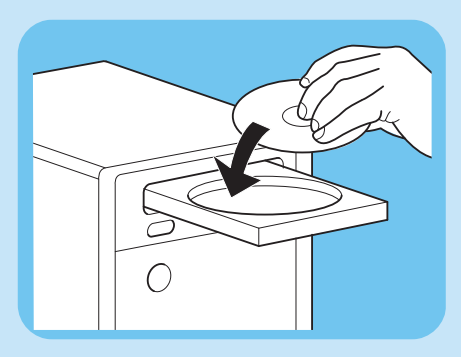

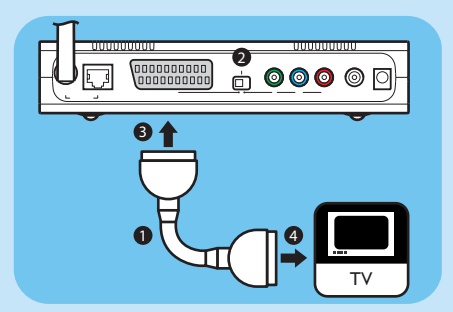

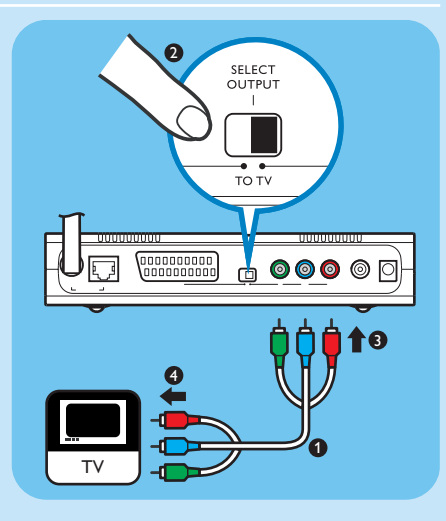

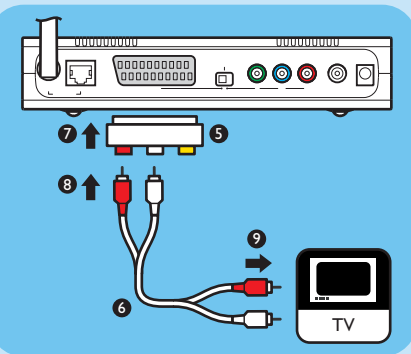

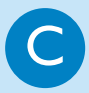

### Installez la connexion audio numérique (optionnelle)

- 1. Prenez un câble audio coaxial (non fourni).
- 2. Branchez un connecteur dans le port **DIGITAL AUDIO** du SLM5500.
- 3. Branchez l'autre extrémité dans l'entrée **DIGITAL AUDIO** du système audio.

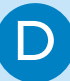

### Installez la connexion réseau

Option 1 - Sans fil

1. Assurez-vous que vos dispositifs de réseau sans fil sont en marche.

#### Option 2 - Câblé

- 1. Prenez un câble réseau (non fourni).
- 2. Branchez un connecteur dans le port **WIRED NETWORK** du SLM5500.
- 3. Branchez l'autre connecteur sur le réseau.

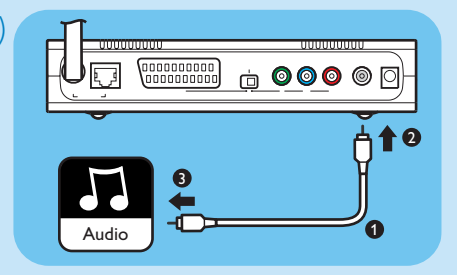

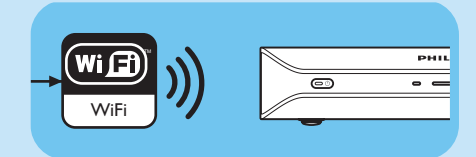

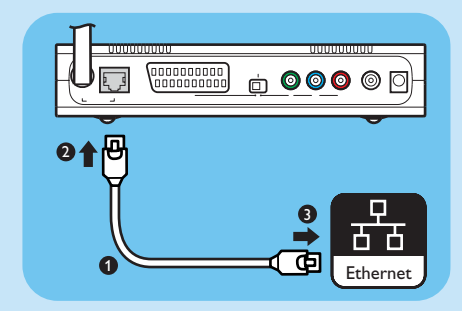

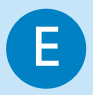

### Installez la connexion de l'alimentation

- 1. Prenez le câble électrique (f).
- 2. Branchez le connecteur du câble électrique dans le port POWER du SLM5500.
- 3. Branchez l'adaptateur d'alimentation sur la prise de secteur.
- > Le témoin de veille à l'avant du SLM5500 s'allume en rouge.

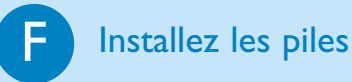

### 1. Ouvrez le logement des piles de la télécommande (b1).

- 2. Insérez les **piles** (b2) correctement.
- 3. Fermez le logement des piles.

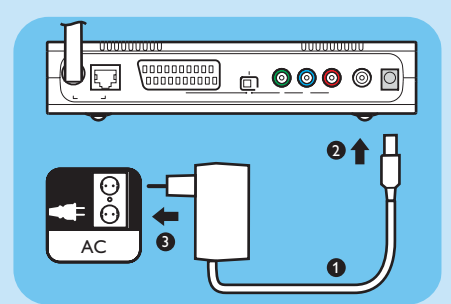

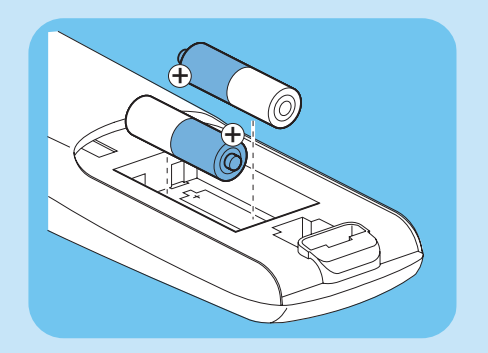

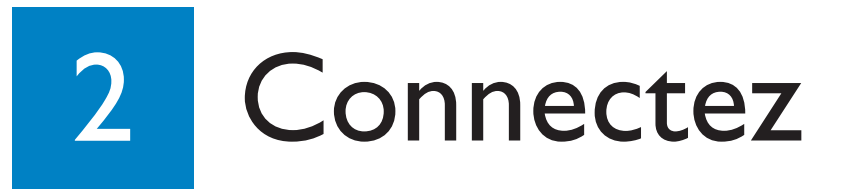

A

### Réglez le canal TV

1. Mettez le TV en marche.

2. Réglez le TV sur l'entrée externe correcte. Voir le manuel d'utilisation de votre téléviseur pour les détails.

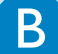

### Lancez l'assistant de configuration

- 1. Prenez la télécommande (b1).
- 2. Pointez la télécommande (b1) vers le SLM5500 (a).

3. Appuyez sur 🛞.

> Le témoin de veille à l'avant du SLM5500 s'allume en bleu.

4. Suivez les instructions à l'écran.

> Vous pouvez naviguer parmi les instructions avec la télécommande (b1).

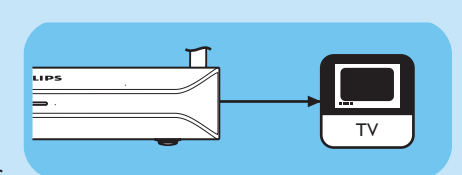

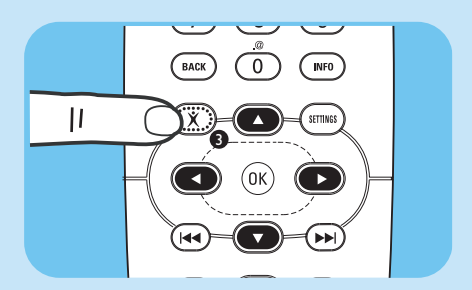

| Action                                           | Bouton |
|--------------------------------------------------|--------|
| Monter ou descendre dans une liste               |        |
| Confirmer un choix                               | ОК 🔘   |
| Revenir à la question précédente                 |        |
| Afficher des informations d'aide (si disponible) |        |

> Vous pouvez saisir du texte dans l'assistant de configuration avec la télécommande (b1).

| Action                                         | Bouton         |
|------------------------------------------------|----------------|
| Faire défiler les caractères disponibles       |                |
| Passer au caractère suivant ou précédent       |                |
| Confirmer un choix                             | (OK)           |
| Faire défiler les caractères . @ 0             | $\overline{0}$ |
| Faire défiler les caractères <space> 1</space> | 1              |
| Faire défiler les caractères 2 a b c A B C     | 2              |
| Faire défiler les caractères 3 d e f D E F     | 3              |
| Faire défiler les caractères 4 g h i G H I     | 4              |
| Faire défiler les caractères 5 k l m K L M     | 5              |
| Faire défiler les caractères 6 m n o M N O     | 6              |
| Faire défiler les caractères 7 p q r s P Q R S | 7              |
| Faire défiler les caractères 8 t u v T U V     | 8              |
| Faire défiler les caractères 9 w x y z W X Y Z | 9              |

Pour faire défiler les caractères, vous devez appuyer sur le bouton rapidement et successivement à plusieurs reprises.

# Amusez-vous

### Partagez du contenu sur un ordinateur

- 1. Cliquez sur **Démarrer**.
- 2. Soit cliquez sur Programmes, Ou cliquez sur Tous les programmes.
- 3. Cliquez sur Philips Media Manager.
- 4. Cliquez sur Philips Media Manager.
- 5. Soit cliquez sur Music, Ou cliquez sur Picture, Ou cliquez sur Movies.
- 6. Soit cliquez sur Add Music, Ou cliquez sur Add Pictures, Ou cliquez sur Add Movies.
- 7. Cliquez sur Add Files or Folders.
- 8. Choisissez les fichiers ou dossiers que vous souhaitez ajouter.
- > Le SLM5500 peut désormais accéder aux fichiers de contenu que vous avez partagés.

### B Principes de navigation

- 1. Prenez la télécommande (b1).
- 2. Pointez la télécommande (b1) vers le SLM5500 (a).
- 3. Soit appuyez sur (), Ou appuyez sur ().
- 4. Appuyez sur 💽 ou 💽 pour faire défiler les éléments de menu.
- 5. Appuyez sur  $\bigcirc$  ou  $\bigcirc_{(0K)}$  pour confirmer un choix.

Répétez les étapes 4 et 5 pour atteindre le fichier de contenu que vous souhaitez lire.

6. Appuyez sur  $(\blacktriangleright)$  ou (OK) pour lancer la lecture du fichier de contenu.

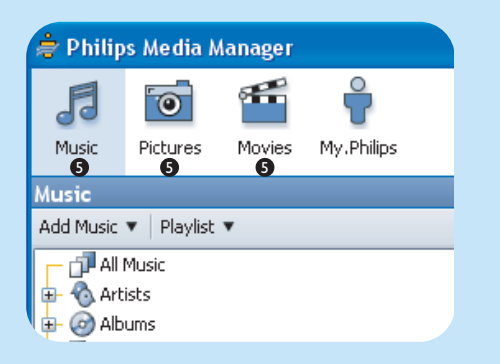

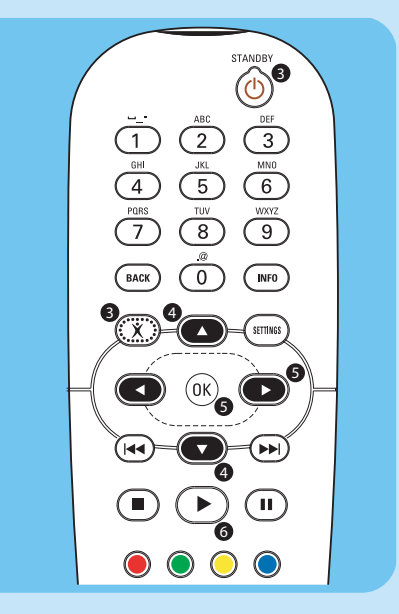

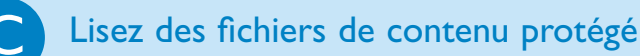

Assurez-vous que l'ordinateur dispose d'une version de Windows® XP Service pack 2 ou supérieure.

Les procédures de lecture de fichiers de contenu normal et de contenu protégé sont identiques. Voir 'B Principes de navigation'.

Les fichiers de contenu protégé peuvent affecter le signal des connexions audio et vidéo.

# Dépannage

| Problème<br>Aucune réaction de la<br>télécommande fournie               | <ul> <li>Conseil</li> <li>Allumez le SLM5500.</li> <li>Pointez la télécommande vers le SLM5500.</li> <li>Insérez correctement les piles.</li> <li>Insérez des piles neuves dans la télécommande.</li> </ul>                                                                                                    |
|-------------------------------------------------------------------------|----------------------------------------------------------------------------------------------------|
| Aucun signal vidéo sur l'écran TV                                       | <ul> <li>Allumez la TV.</li> <li>Réglez la TV sur l'entrée externe correcte.</li> <li>Positionnez l'interrupteur <b>To TV</b> du SLM5500 sur la position correcte.</li> <li>Assurez-vous que la TV est compatible avec le signal vidéo du SLM5500. Appuyez sur le bouton vert de la télécommande fournie pendant 3 secondes pour réinitialiser le signal vidéo sur les valeurs d'usine par défaut.</li> </ul> |
| Aucun signal audio des haut-parleur<br>du système audio                 | <ul> <li>rs • Allumez le système audio.</li> <li>Réglez le système audio sur l'entrée externe correcte.</li> <li>Augmentez le niveau du volume du système audio.</li> </ul>                                                                                                    |
| Impossible de trouver le<br>réseau câblé                                | <ul> <li>Allumez les autres dispositifs du réseau câblé.</li> <li>Utilisez un câble réseau intermédiaire (UTP 5e) pour réaliser une connexion du SLM5500 au réseau câblé.</li> </ul>                                                                                                    |
| Impossible de trouver le réseau<br>sans fil                             | <ul> <li>Allumez les autres dispositifs du réseau sans fil.</li> <li>Soit - assurez-vous que le nom du réseau sans fil d'émission (SSID Broadcast) est activé sur la station de base ou le routeur.</li> <li>Ou - saisissez le nom de réseau (SSID) manuellement (voir le manuel d'utilisation sur le CD d'installation). Copiez le nom de réseau de la station de base ou du routeur.</li> </ul>             |
| Impossible de se connecter au<br>réseau sans fil                        | <ul> <li>Saisissez le code de sécurité correct (WEP ou WPA). Copiez le code de sécurité (WEP ou WPA) de la station de base<br/>ou du routeur.</li> <li>Assurez-vous que les pare-feux du réseau sans fil permettent au SLM5500 d'accéder au réseau sans fil. Par exemple, autorisez<br/>ou débloquez l'adresse MAC du SLM5500 dans le réseau.</li> </ul>                                                      |
| Impossible de trouver l'ordinateur                                      | <ul> <li>Lancez le Philips Media Manager.</li> <li>Connectez le SLM5500 au réseau correct.</li> <li>Assurez-vous que les pare-feux du réseau permettent au Philips Media Manager d'accéder au réseau. Par exemple, autorisez ou débloquez le Philips Media Manager dans le réseau.</li> </ul>                                                                                                    |
| Impossible d'accéder aux fichiers<br>de contenu (musique, image ou film | • Assurez-vous que le Philips Media Manager partage des fichiers de contenu avec le SLM5500 (voir 3A).                                                                                                    |
| Impossible de lire un fichier<br>de contenu                             | <ul> <li>Assurez-vous que le SLM5500 est compatible avec le format de fichier (voir le manuel d'utilisation sur le CD d'installation)</li> <li>Assurez-vous que le Philips Media Manager partage le fichier de contenu avec le SLM5500.</li> <li>Lorsque vous lisez un fichier de contenu protégé pour la première fois, le SLM5500 doit disposer d'une connexion à Internet.</li> </ul>                      |
| Impossible de lire un contenu<br>Internet                               | <ul> <li>Essayez à nouveau ultérieurement. Le service Internet peut être interrompu temporairement.</li> <li>Assurez-vous que le SLM5500 est compatible avec le format Internet (voir le manuel d'utilisation sur le CD d'installation)</li> <li>Assurez-vous que les pare-feux du réseau permettent au service Internet d'accéder au réseau.</li> </ul>                                                      |

En cas de problème, assurez-vous que le SLM5500 bénéficie du microprogramme le plus récent. Voir www.philips.com/support pour en savoir plus.

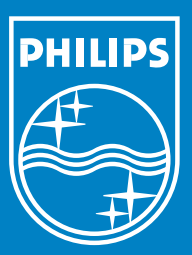

# Besoin d'aide ?

# Manuel d'utilisation

Voir le manuel d'utilisation sur le CD d'installation.

# Aide en ligne

www.philips.com/support

# Philips Media Manager

Voir l'aide du Philips Media Manager.

### Helpline

| België/Belgique/Belgien | 070 253 010 (€ 0.17)    |
|-------------------------|-------------------------|
| Danmark                 | 3525 8761               |
| Deutschland             | 0180 5 007 532 (€ 0.20) |
| España                  | 902 888 785 (€ 0.15)    |
| France                  | 08 9165 0006 (€ 0.23)   |
| Ireland                 | 01 601 1161             |
| Italia                  | 199 404 042 (€ 0.21)    |
| Luxemburg/Luxembourg    | 26 84 30 00             |
| Nederland               | 0900 0400 063 (€ 0.20)  |
| Norge                   | 2270 8250               |
| Österreich              | 0820 901115 (€ 0.20)    |
| Portugal                | 2 1359 1440             |
| Schweiz/Suisse/Svizzera | 02 2310 2116            |
| Suomi                   | 09 2290 1908            |
| Sverige                 | 08 632 0016             |
| UK (United Kingdom)     | 0906 1010 017 (£ 0.15)  |
|                         |                         |

Specifications are subject to change without notice. Trademarks are the property of Koninklijke Philips Electronics N.V. or their respective owners. 2005 © Koninklijke Philips Electronics N.V. All rights reserved. www.philips.com

3122 337 03282